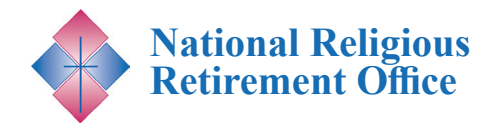

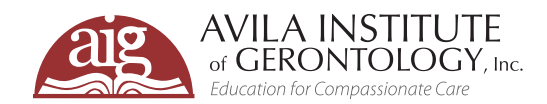

# **Webinar Registration Instruction**

To register for any of the upcoming NRRO webinars, viewers will be required to create an account with our new Learning Management System (LMS) called Elevate. Once created, you will be able to login and view any webinars you have registered for. Please note that this account is different from the Avila Institute website account login for email newsletters and in-service subscription program.

# **STEPS FOR WEBINAR REGISTRATION**

#### 1.

First go to the Avila Institute of Gerontology website, **www. avilainstitute.org**. Scroll down and you should see a box that says, "Featured Webinar" and the NRRO logo. Click the webinar title for more information or click "register" to go directly to step 3.

If you do not see this box, it means that registration for the upcoming NRRO webinar has not begun.

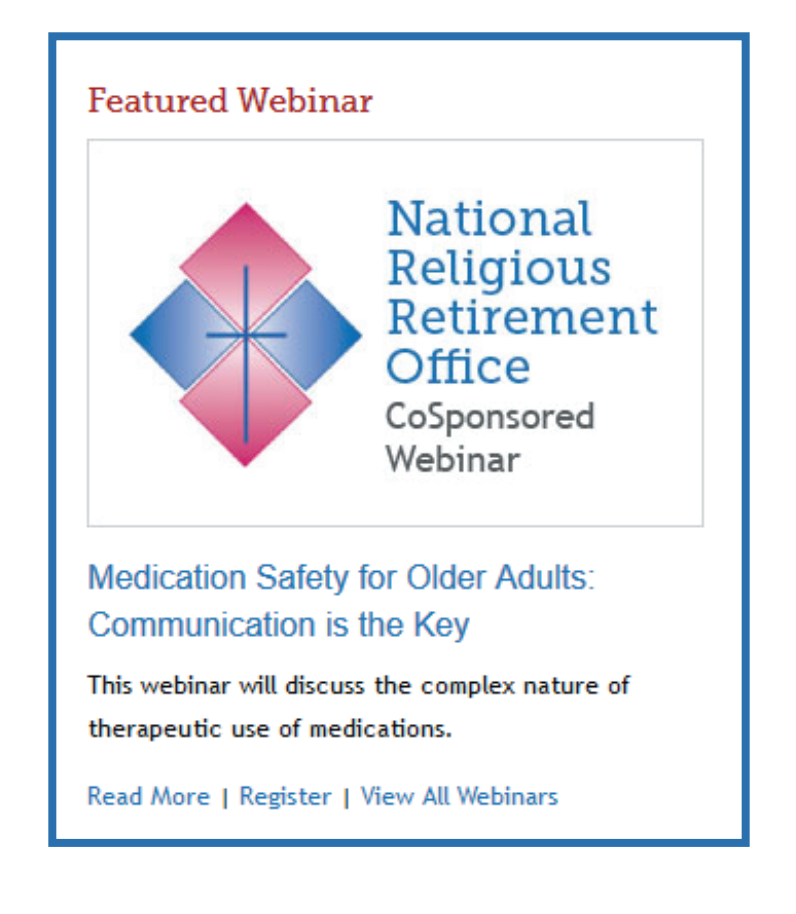

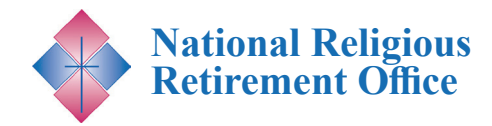

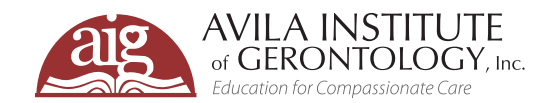

# **STEPS FOR WEBINAR REGISTRATION**

**2.** Click "Register Here" button under webinar title. This will bring you to our Learning Management System (LMS) to continue the registration process.

| Medication Safety for Older Adults: Communication is the Key        |                                          |  |  |  |  |
|---------------------------------------------------------------------|------------------------------------------|--|--|--|--|
| National Religious<br>Retirement Office                             | November 14, 2017<br>Webinar   undefined |  |  |  |  |
| Cosponsored Wahinar Series                                          |                                          |  |  |  |  |
| Since 2011. The National Religious Retirement Office (NRRO) and the | e Avila Institute of                     |  |  |  |  |

## 3. Click the green "Register" button.

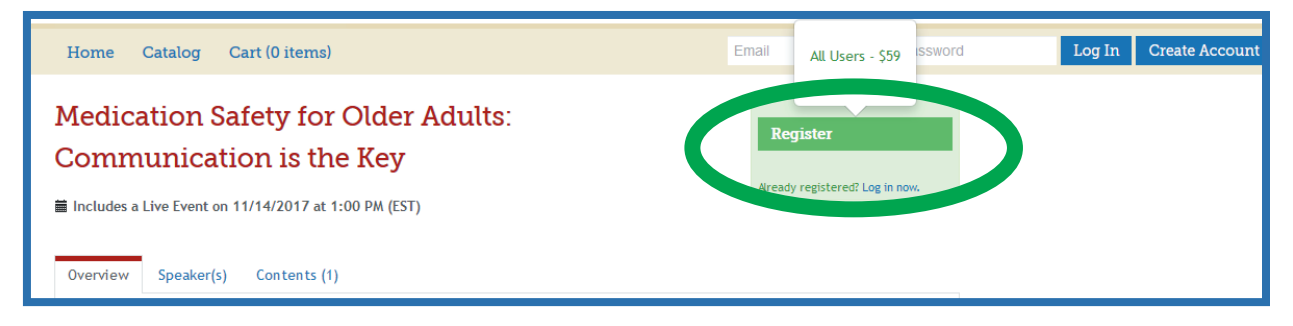

### 3. When you click on register, click on the blue button "Complete Registration Now."

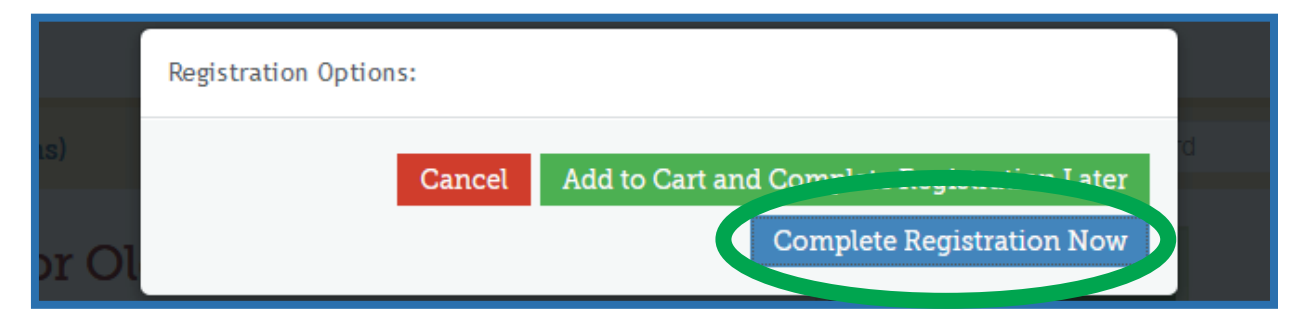

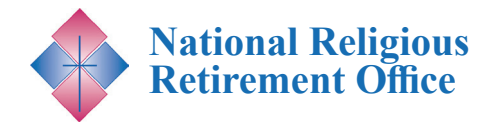

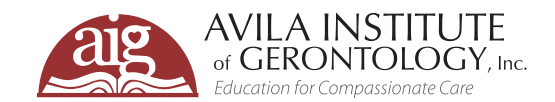

## **STEPS FOR WEBINAR REGISTRATION**

4. You will then be prompted to Log In or Create an Account.

| Home Out                                                        |                                                                 | Ema            | il          | Password |  | Log In | Create Account |
|-----------------------------------------------------------------|-----------------------------------------------------------------|----------------|-------------|----------|--|--------|----------------|
| You must Log In to register, or Create Account                  |                                                                 |                |             |          |  |        |                |
| Your cart                                                       |                                                                 |                |             |          |  |        |                |
| Product                                                         | Actions                                                         | Original price | Final price |          |  |        |                |
| Medication Safety for Older Adults:<br>Communication is the Key | Remove                                                          | \$59           | \$59        |          |  |        |                |
| Discount Code:                                                  | nrrol                                                           |                |             |          |  |        |                |
|                                                                 | Apply Discount<br>(Leave blank if you don't know what this is.) |                |             |          |  |        |                |

| Home Catalog (            | Cart (1 item)                |  |
|---------------------------|------------------------------|--|
| You must Log In to        | register , or Create Account |  |
| Create Account<br>Email * | Email                        |  |
| Password €® *             |                              |  |
| Repeat Password *         |                              |  |
| First Name *              | First Name                   |  |
| Last Name *               | Last Name                    |  |
| Timezone 🛿 *              | US/Eastern                   |  |
|                           | Submit                       |  |

**5.** To create an account, please click the green Create Account button. Put in your desired email, password, repeat password, first name, last name and time zone. Press the blue **submit** button. You now have an account with the AIG LMS website\*. You can now register for the webinar.

\*NRRO webinar registration is done through our Learning Management System (LMS) called Elevate. This new registration process will create an account for each new user where they can login and access all past webinars and other programs they have registered for. Please note that your Elevate account is different than an AIG website account and requires different login credentials. If you have any questions, please contact Erin Pietrak at erinp@avilainstitute.org

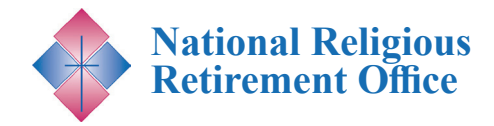

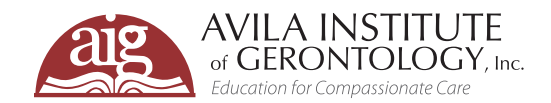

## **STEPS FOR WEBINAR REGISTRATION**

6. If you have an existing account, please click the green Log In button.Please type in your email and password. Press the blue Submit button.

| You must Lo           | g In to register , or | Create Account |  |  |  |  |  |
|-----------------------|-----------------------|----------------|--|--|--|--|--|
| Log In                |                       |                |  |  |  |  |  |
| Email:                | Email Address         |                |  |  |  |  |  |
| Password:             | Password              |                |  |  |  |  |  |
| Forgot your password? |                       |                |  |  |  |  |  |
| Submit                |                       |                |  |  |  |  |  |
|                       |                       |                |  |  |  |  |  |

**7.** If you are an NRRO member, please use the discount code nrro. This will make the webinar free. Complete the transaction. You will receive a confirmation and confirmation email.

| • | Your cart                                                          |                                                                            |                |              |             |  |  |  |  |
|---|--------------------------------------------------------------------|----------------------------------------------------------------------------|----------------|--------------|-------------|--|--|--|--|
|   | Product                                                            | Actions                                                                    | Original price | Discounts    | Final price |  |  |  |  |
|   | Medication Safety for Older<br>Adults: Communication is the<br>Key | Remove                                                                     | \$59           | \$59 - promo | \$0         |  |  |  |  |
|   | Discount Code:                                                     | nrro<br>Apply Discount<br>(Leave blank if you don't know what<br>this is.) |                |              |             |  |  |  |  |
|   |                                                                    | Total:                                                                     | \$59           | \$59 - promo | \$0         |  |  |  |  |
|   |                                                                    |                                                                            |                |              |             |  |  |  |  |

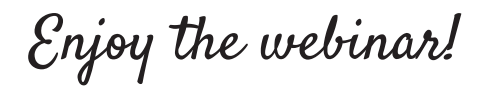